# คู่มือการใช้งานระบบโรงแรมช่ออินทนิล

สามารถเข้าใช้งานผ่านลิงค์ <u>https://inthaninhotel.pcru.ac.th/</u>

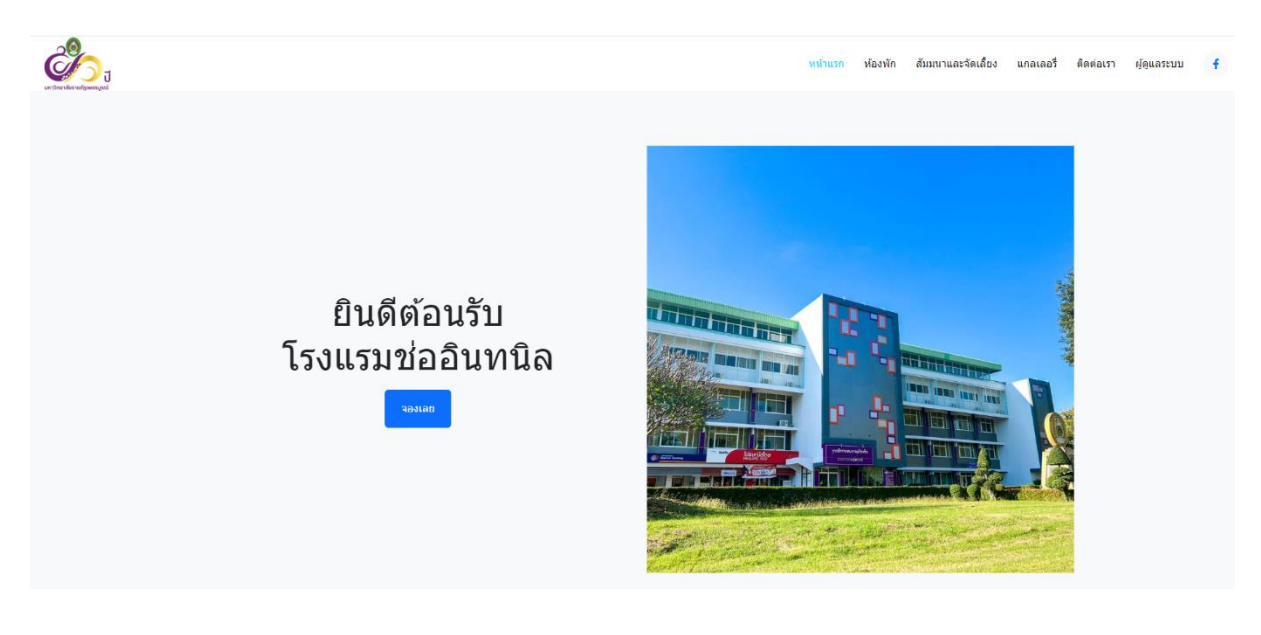

ขั้นตอนการจองห้องพัก

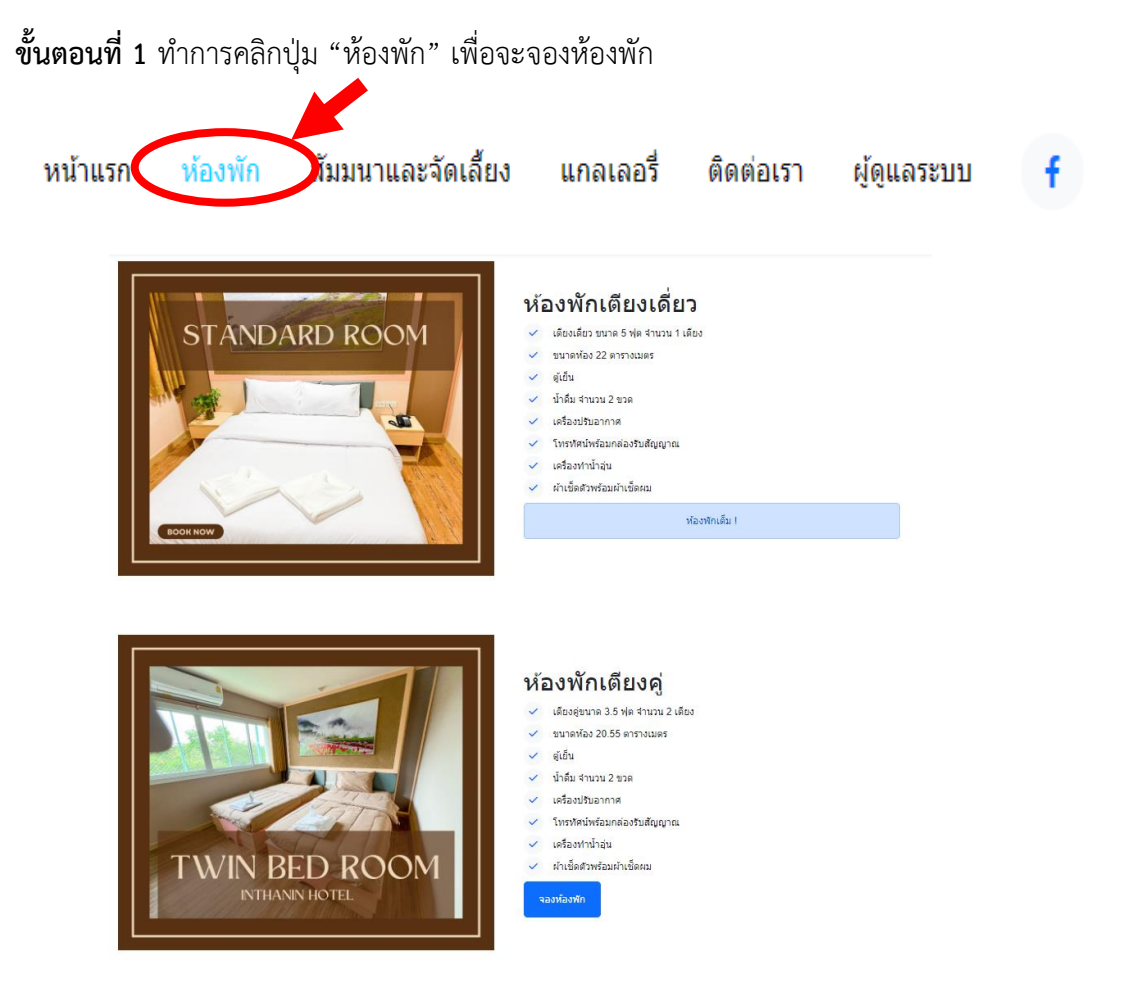

| ห้องพักเตียงคู่                              |         |                  |             |                                  |               |         |                        | วันที่จอง 08 มีนาคม 2567 |                    |       |
|----------------------------------------------|---------|------------------|-------------|----------------------------------|---------------|---------|------------------------|--------------------------|--------------------|-------|
| วันที่ต้อ<br>08 จี                           | งการเ   | ข้าพัก*<br>วกวงส | ห้องเต้<br> | ุ่ม * ห้อ <sup>,</sup><br>บีบวดบ | งว่าง<br>2024 |         | จำนวนห้อง:             | ผู้ใหญ่:<br>ว            | เด็ก:              | ่นยัน |
| 11 - 2024 เก บร มน เพม 2024<br>มีมาคม × 2024 |         |                  |             | 4                                | ``            |         | 2                      |                          |                    |       |
| ٦                                            | а       | W                | พฤ          | ศ                                | ส             | /<br>רם | ia *                   | นามสกุล *                |                    |       |
|                                              |         |                  |             | 1                                | 2             | 3       | โปรดระบุชื่อ           | โปรดระบุนามสกุล          |                    |       |
|                                              |         |                  |             | 8                                | 9             | 10      | เบอร์โทรติดต่อ *       | E-mail *                 |                    |       |
| •                                            | •<br>12 | 13               |             | 15                               | 16            | 17      | โปรดระบุเบอร์โทรติดต่อ | โปรดระบุ E-n             | nail               |       |
|                                              | •       | •                |             |                                  |               |         |                        | ประเภทห้องพัก            |                    |       |
| 18                                           | 19      | 20               | 21          | 22                               | 23            | 24      |                        | 🔿 ห้องพักเตียงค่ ราค     | า 400 / คืน / ห้อง |       |
| 25                                           | 26      | 27               | 28          | 29                               | 30            | 31      | ទីភ្ល                  | ÷                        |                    |       |
| 1                                            | 2       | 3                | 4           | 5                                | 6             | 7       |                        |                          |                    |       |

#### **ขั้นตอนที่ 2** กรอกข้อมูลวันที่ ที่ต้องการจองห้องพักแล้วทำการกดปุ่ม "ยืนยัน"

**ขั้นตอนที่ 3** กรอกข้อมูลในการจองห้องพักและแนบไฟล์ (สำหรับบุคลากรภาครัฐ นักศึกษาและ บุคลากรภายในฯ)

| ห้องพักเตียงคู่                                                                              |                                                 |                                                                     | วันที่จอง 08 มีนาคม 2567           |                                                          |  |  |
|----------------------------------------------------------------------------------------------|-------------------------------------------------|---------------------------------------------------------------------|------------------------------------|----------------------------------------------------------|--|--|
| วันที่ต้องการเข้าพัก * <mark>ห้องเต็ม</mark> * ห้องว่าง<br>08 มีนาคม 2024 ถึง 09 มีนาคม 2024 |                                                 | จำนวนห้อง:<br>1                                                     | ผู้ใหญ่:<br>2                      | เด็ก:<br>0 ยืนยัน                                        |  |  |
| คำนำหน้าชื่อ *<br>คำนำหน้าชื่อ                                                               | <b>ชื่อ *</b><br>โปรดระบุชื่อ                   | !ือ *<br>โปรดระบุชื่อ<br>เบอร์โทรติดต่อ *<br>โปรดระบุเบอร์โทรติดต่อ |                                    | สกุล                                                     |  |  |
| ชื <mark>่อหน่วยงาน * ถ้ามีโปรดระบุชื่อหน่วยงาน *</mark><br>โปรดระบุชื่อหน่วยงาน             | เบอร์โทรติดต่อ *<br>โปรดระบุเบอ                 |                                                                     |                                    | E-mail *<br>โปรดระบุ E-mail                              |  |  |
| ประเภทผู้เข้า<br><ul> <li>บุคคลทั่ว</li> <li>บุคลากรง</li> <li>บุคลากรง</li> </ul>           | าพัก<br>ไป<br>ภาครัฐ<br>และบดลากรไบบหาวิทยาลัยฯ |                                                                     | ประเภทห้องพัก<br>• ห้องพักเตียงคู่ | ประเภทห้องพัก<br>💿 ห้องพักเตียงคู่ ราคา 400 / คืน / ห้อง |  |  |
|                                                                                              | ราคารวม 400<br>อินดี                            | ให้เปิดเผยชื่อ-นามสกุล แ<br>ยืนยันการจองห้อง                        | ว็บข้อมูลการจอง<br>ข้อนกลับ        |                                                          |  |  |

### \*\* ผู้ใช้จะได้รับ E-mail แจ้งเตือน \*\*

- 1. เมื่อทำการจองเข้ามาจะได้รับ E-mail ทางโรงแรมได้รับการจองของท่านแล้ว
- 2. เมื่อทางโรงแรมยืนยันการจองจะได้รับ E-mail ยืนยันและมีช่องทางชำระเงิน
- 3. ถ้ากรณีทางโรงแรมยกเลิกการจองจะได้รับ E-mail ตอบกลับ

# ขั้นตอนการจองห้องสัมมนาและจัดเลี้ยง

**ขั้นตอนที่ 1** ทำการคลิกปุ่ม "สัมมนาและจัดเลี้ยง" เพื่อจะจองห้องสัมมนา"

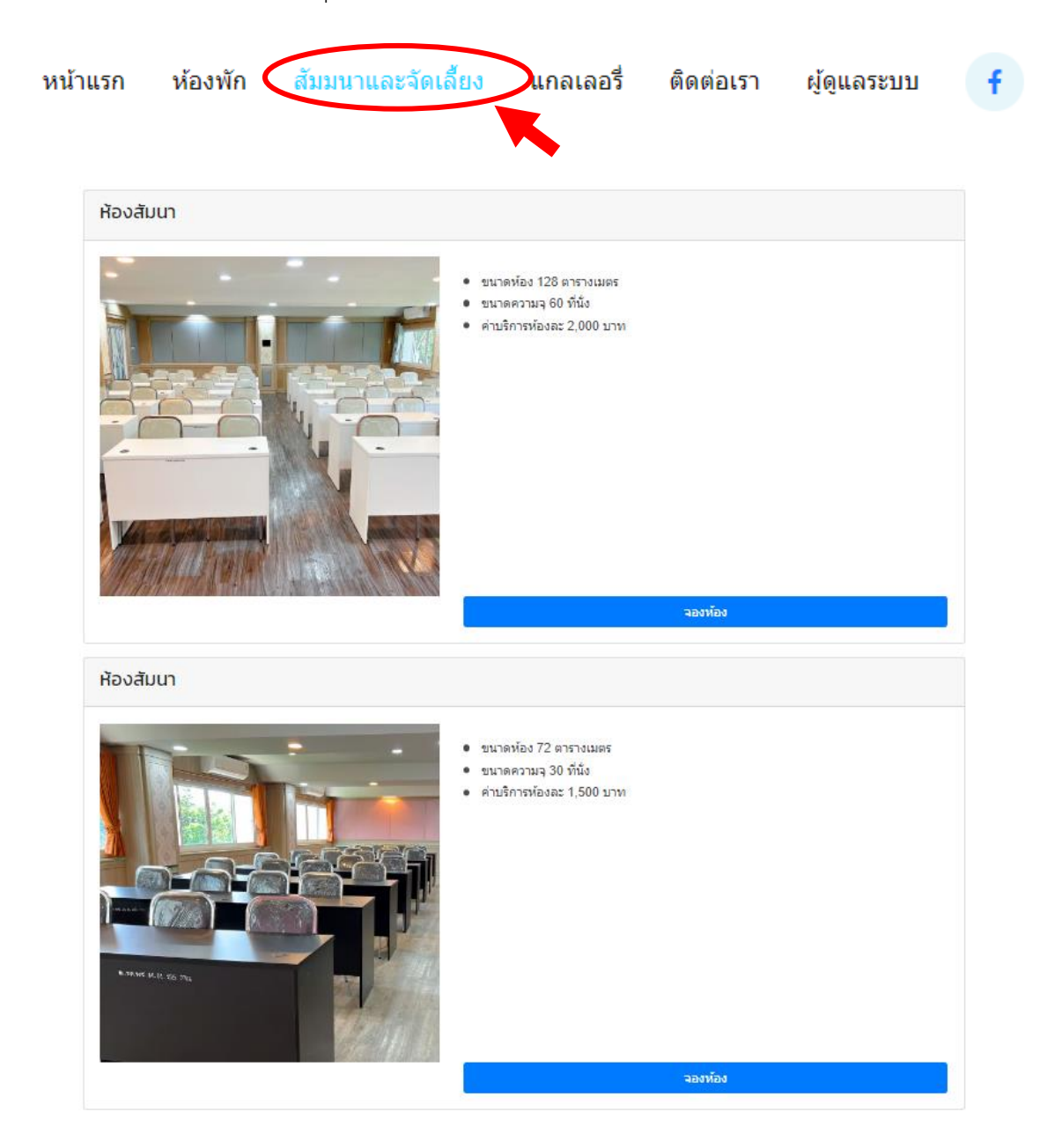

### **ขั้นตอนที่ 2** กรอกข้อมูลวันที่ ที่ต้องการจองห้องสัมมนาและจัดเลี้ยงแล้วทำการกดปุ่ม "ยืนยัน"

| การจองห้องสัมนา                   | <b>วันที่จอง</b> 20 มีนาคม 2566 |          |        |
|-----------------------------------|---------------------------------|----------|--------|
| วันที่ต้องการเข้า*                | จำนวนห้อง:                      | จำนวนดน: | ยืนอัน |
| 20 มีนาคม 2023 ถึง 21 มีนาคม 2023 | 1                               | 2        |        |

## ขั้นตอนที่ 3 กรอกข้อมูลในการจองห้องสัมมนาและจัดเลี้ยง

| การจองห้องสัมนา                                                    |              |            | <b>วันที่จอง</b> 20 มีนาคม 2566 |  |  |  |  |
|--------------------------------------------------------------------|--------------|------------|---------------------------------|--|--|--|--|
| วันที่ต้องการเข้า*                                                 |              | จำนวนห้อง: | จำนวนคน:                        |  |  |  |  |
| 20 มีนาคม 2023 ถึง 21 มีนาคม 2                                     | 2023         | 1          | 2 ยืนยัน                        |  |  |  |  |
| ศานาหน้าชื่อ *                                                     | นื้อ *       |            | นามสกุล *                       |  |  |  |  |
| ตำนำหน้าช็อ                                                        | โปรดระบุชื่อ |            | โปรดระบุนามสกุล                 |  |  |  |  |
| เบอร์โทรติดต่อ *                                                   |              | E-mail *   |                                 |  |  |  |  |
| โปรดระบุเบอร์โทรติดต่อ                                             |              | โปรดระ     | โปรดระบุ E-mail                 |  |  |  |  |
| ประเภทห้องสัมนา<br>О ขนาดความจุ 60 ที่นั่ง ราคา 2,000 / วัน / ห้อง |              |            |                                 |  |  |  |  |
| ราคา                                                               | รวม 2000     |            |                                 |  |  |  |  |
| ยินดีให้เปิดเผยชื่อ-นามสกุล เก็บข้อมูลการจอง                       |              |            |                                 |  |  |  |  |
| ยืนยันการจองห้อง ย้อนกลับ                                          |              |            |                                 |  |  |  |  |

\*\* ผู้ใช้จะได้รับ E-mail แจ้งเตือน \*\*

- 1. เมื่อทำการจองเข้ามาจะได้รับ E-mail ทางโรงแรมได้รับการจองของท่านแล้ว
- 2. เมื่อทางโรงแรมยืนยันการจองจะได้รับ E-mail ยืนยันและมีช่องทางชำระเงิน
- 3. ถ้ากรณีทางโรงแรมยกเลิกการจองจะได้รับ E-mail ตอบกลับ

ขอบคุณที่ใชบริการทางโรงแรม